# Move Your Lan For Your Residence Activation Guide

Guide on how to change your LAN (Ethernet) to a different residence / how to update LAN mac address.

#### Step-by-step guide

- 1. Ensure that your device is connected to "Maties Wifi" or connected via LAN Cable.
- 2. Open your web-browser (I.e. Internet Explorer, Mozilla Firefox, Google Chrome etc.)
- 3. Enter the following web address: https://maties2.sun.ac.za/rtad4/netcard\_register
- 4. Click on Change Network Registration

| 5. | Enter your Student Details |  |
|----|----------------------------|--|
|    |                            |  |

| nttps://maties2.sun.ac.za |  |  |
|---------------------------|--|--|
| Username                  |  |  |
| Password                  |  |  |
|                           |  |  |

### 6. - Click on "Change" – Under Mac Address

|                      |                        | Netwerkka       | niversiteit Stellenbosch University<br>art Registrasie / Network Card Registra | tion                                                                  |                                                                                                    |
|----------------------|------------------------|-----------------|--------------------------------------------------------------------------------|-----------------------------------------------------------------------|----------------------------------------------------------------------------------------------------|
| Registered Ne<br>MAC | twork Cards<br>Address | Building        | Host Name                                                                      | DHCP                                                                  | VLAN                                                                                                    |
| 72:00:0              | Change                 | A ADEMIA Change | sun acza Change                                                                | Activity:<br>Time:<br>Via:                                            | Action: Isolate<br>Time: 2014-03-27<br>10:54:31<br>MAC could not<br>Reason: be located on<br>network<br>No ARP traffic<br>Status: generated from<br>MAC |
| b8.e8.55             | Change                 | UNKNOWN Change  | s183 viti sun acza Change                                                      | Activity: DHCP_ACK<br>Time: 2014-03-23<br>12:09:11<br>Via: 10.110.0.1 | Action:<br>Time:<br>Reason:<br>Status:                                                                                                    |
| b8:e8:f              | Change                 | UNKNOWN Change  | natieswifi.sun.ac.za Change                                                    | Activity: DHCP_ACK<br>Time: 2014-03-23<br>12:09:11<br>Via: 10.110.0.1 | Action:<br>Time:<br>Reason:<br>Status:                                                                                                    |

#### 7. Selected Click "UPDATE"

| gemac.rtad<br>ch University - Ne<br>1ac2bc3 | 순 국 연<br>etwork Card Regis | stration        | ہ<br>rrent Mac <i>I</i> | Address Pres | ent    |
|---------------------------------------------|----------------------------|-----------------|-------------------------|--------------|--------|
| gemac.rtad<br>ch University - Ne<br>1a:26:3 | ☆ 로 C                      | stration        | ې<br>rrent Mac /        | Address Pres | ent    |
| ch University - Ne<br>1a:2b:3               | etwork Card Regis          | stration<br>Cur | rrent Mac /             | Address Pres | ent    |
| 1a:2b:3                                     |                            | Cur             | rent Mac /              | Address Pres | ent    |
| 1a:2b:3                                     |                            |                 |                         |              |        |
|                                             |                            |                 |                         | ACTIVE V     | EW     |
|                                             |                            |                 |                         |              |        |
| evice)                                      |                            |                 |                         | Update       |        |
| ,                                           |                            |                 |                         |              | _      |
|                                             | evice)                     | evice)          | evice)                  | evice)       | Update |

8. Once then it will be changed successfully

| Continue |  |
|----------|--|

1

## **Related articles**

- How to reset your password
  FAQs Register & Connecting to Eduroam
  ICT Charges (EUS)

- Connectivity
  IT Knowledge Space / How to guides